# Модуль "МЕДИЦИНА"

- 1. Меню "Лечение" разделено на разделы: "Назначение мед. услуг", "Лаборатория", "Истории болезни", "Курсовки".
- 2. Добавился раздел "Взаиморасчеты", в который перенесено меню "Оплата" и добавлено новое меню "Пациенты". В меню "Пациенты" предоставлен список актуальных/архивных путевок и курсовок, имеющих мед. назначения.
- 3. Для специалиста (справочник "Специалисты") можно указать временные интервалы для разделения приема мужчин и женщин.

|                                                                                 | ециалиста                                                       |                               |  |  |  |  |  |  |
|---------------------------------------------------------------------------------|-----------------------------------------------------------------|-------------------------------|--|--|--|--|--|--|
| Специалист:                                                                     | ЛОР - Игнатьева О.О.                                            |                               |  |  |  |  |  |  |
| Про <mark>ф</mark> иль:                                                         | отолоринголог                                                   |                               |  |  |  |  |  |  |
| Кабинет:                                                                        | 780                                                             |                               |  |  |  |  |  |  |
| Интервал:                                                                       | 25 мин.                                                         | Кол-во человек: 1             |  |  |  |  |  |  |
| Время работы с:                                                                 | 09:00 до: 18:00                                                 |                               |  |  |  |  |  |  |
| Терерыв 1 с:                                                                    | 11:30 до: 12:00                                                 | Время муж. с: 09:00 до: 14:00 |  |  |  |  |  |  |
| Перерыв 2 с:                                                                    | 15:00 до: 15:30                                                 | Время жен. с: 15:00 до: 18:00 |  |  |  |  |  |  |
| нет 🗸 да                                                                        | ∨да ∨да ∨д                                                      | 1а 🗸 да 🗸 да 🗸                |  |  |  |  |  |  |
| Уточнить граф                                                                   | ик онесены изменен                                              | n/a -                         |  |  |  |  |  |  |
| Уточнить граф<br>Лечащий врач:                                                  | нет У Вместе пол:                                               | нет 🗸                         |  |  |  |  |  |  |
| Уточнить граф<br>Лечащий врач:<br>Вместе возраст:                               | нет У Вместе пол:<br>нет Вместе здор                            | : нет V<br>ровье: нет V       |  |  |  |  |  |  |
| Уточнить граф<br>Лечащий врач:<br>Вместе возраст:<br>Макс.нагрузка:             | нет У Вместе пол:<br>нет Вместе здор<br>14.00                   | : нет V                       |  |  |  |  |  |  |
| Уточнить граф<br>Лечащий врач:<br>Вместе возраст:<br>Макс.нагрузка:<br>Фамилия: | нет У Вместе пол:<br>нет Вместе здор<br>14.00<br>Игнатьева О.О. | : нет v                       |  |  |  |  |  |  |

4. В окне "Изменить специалиста" (справочник "Специалисты") добавилось поле "Обновить всем услугам специалиста". Если стоит отметка в данном поле, то после сохранения, внесенные изменения применятся ко всем услугам данного специалиста (в справочнике "Услуги специалиста"). 5. Изменилось окно "Добавить / Изменить / Удалить мед. услугу" (справочник "Медицинские услуги").

| Добавить мед. услугу  |                             |                               | ×              |
|-----------------------|-----------------------------|-------------------------------|----------------|
| Параметры мед. услуги | Список медикаментов         | Список мед. оборудован        | ия             |
| Название:             |                             |                               |                |
| Стоимость: 0.00       | руб. Для курс               | овок: руб. і                  | Платная: нет 🗸 |
| Группа: 0             | <ul> <li>Секция:</li> </ul> |                               | ~              |
| Через дней: 1         | Макс.про                    | пуск: 5                       | НДС: нет ∨     |
| Нагрузка взр: 0.00    | Нагрузка                    | дет: 0.00 Исп                 | олнение: да 🗸  |
| Описание:             |                             |                               | 0              |
|                       | Не учитывать при            | расчете конфликтов со се      | зоими услугами |
|                       |                             |                               |                |
|                       |                             | <ul> <li>Сохранить</li> </ul> | Х Отменить     |

- 6. Для медицинской услуги (справочник "Медицинские услуги") можно указать значение поля "Исполнение", которое будет указываться по умолчанию. Пользователь может выбрать одно из значений: "нет" по умолчанию ставится значение "нет", но пользователь может изменить значение на "да"; "да" по умолчанию ставится значение "да", но пользователь может изменить значение на "нет"; "авто" по умолчанию ставится значение "нет", после прохода по карте-ключу автоматически значение меняется на "да", вручную изменить значение нельзя.
- 7. В окнах "Добавить / Изменить медикамент в мед. услугу", "Добавить / Изменить медикамент в детализацию" добавилось меню поиска медикамента в справочнике (кнопка .
- 8. В окне "Добавить / Изменить оборудование в мед. услугу" добавилось меню поиска оборудования в справочнике (кнопка ).
- 9. Добавился справочник "Услуги специалиста", позволяющий связать услуги и специалистов, причем одна услуга может быть связана с разными специалистами.

| <b>@</b> | КСБ Радуга - Справочники - Услуги | специалистов (Администратор Ива | анова)        |        |         | -            |            |
|----------|-----------------------------------|---------------------------------|---------------|--------|---------|--------------|------------|
| Лече     | ение Справочники Взаиморасчеть    | ы Отчеты Сервис                 |               |        |         |              |            |
|          | > 🛛 👻 🕅 🖉                         |                                 |               |        |         |              |            |
| Спе      | циалист: все                      | ✓ P                             |               |        |         |              |            |
| N₽       | Специалист                        | Услуга                          | Профиль 🔍     | Группа | Кабинет | Продолжитель | Кол-во ч 🔺 |
| 1        | Врач-уролог Рогов В.А.            | Уролог                          | урология      | 0      | ЛК3-5   | 15           |            |
| 2        | Врач -терапевт Котовская Татьяна  | Терапевт                        | терапия       | 7      | ЛК3-4   | 15           |            |
| 3        | Врач-терапевт Горшкова Л.С.       | Терапевт                        | терапия       | 7      | ЛК3-2   | 15           |            |
| 4        | Врач-терапевт Михайлова О.Ф.      | Терапевт                        | терапия       | 7      | ЛК 1-6  | 15           |            |
| 5        | Врач-терапевт Петрова О.Н.        | Терапевт                        | терапия       | 7      | ЛКЗ-З   | 15           |            |
| 6        | Врач-терапевт Степанова П.О.      | Повторный прием                 | терапия       | 0      | ЛК 1-7  | 15           |            |
| 7        | Врач-терапевт Степанова П.О.      | Терапевт                        | терапия       | 7      | ЛК 1-7  | 15           |            |
| 8        | Терапевт Семенова Г.И.            | Терапевт                        | терапия       | 7      | T-91    | 30           |            |
| 9        | Терапевт Семенова Г.И.            | Электросон                      | терапия       | 0      | T-99    | 30           |            |
| 10       | Групповая психотерапия            | Групповая психотерапия          | психотерапия  | 0      | ЛК3-4   | 60           |            |
| 11       | ЛОР - Игнатьева О.О.              | Прием ЛОРа                      | отолоринголог | 29     | 780     | 25           |            |
| 12       | ЛОР - Игнатьева О.О.              | Удалени инородного тела из уха  | отолоринголог | 29     | 780     | 25           | ¥          |
| <        |                                   |                                 |               |        |         |              | >          |
| Кол      | во записей: 115                   |                                 |               |        |         |              |            |

10. В окне "Добавить / Изменить услугу специалиста" (справочник "Услуги специалиста") первоначально стоимость услуги берется из справочника "Медицинские услуги", но можно изменить значение.

Если поставить галочку возле поля со стоимостью ("Стоимость", "Для курсовок"), то можно указать произвольную стоимость услуги.

| Изменить услугу с | специалиста 🛛 🕹                                |
|-------------------|------------------------------------------------|
| Параметры усл     | уги специалиста                                |
| Специалист:       | Лаборант Ромашкина П.Д.                        |
| Мед. услуга:      | Анализ крови на сахар                          |
| Кабинет:          | Лаборатория                                    |
| Кол-во человек:   | 10 Продолжительность: 15 мин.                  |
| Вместе возраст:   | нет 🗸 Вместе пол: нет 🗸 Вместе здоровье: нет 🗸 |
| Стоимость:        | 100.00 руб.                                    |
| Для курсовок:     | <u>100.00</u> руб.                             |
|                   | Сохранить Х Отменить                           |

11. Изменилось окно "Добавить / Изменить /Удалить мед. услугу в стандартный пакет" (справочник "Стандартные пакеты").

| Добавить мед. у | слугу в стандарт | ный пакет |              |            | ×        |
|-----------------|------------------|-----------|--------------|------------|----------|
| Параметры у     | /слуги           |           |              |            |          |
| Мед. услуга:    |                  |           |              |            | ~ P      |
| Детализация:    |                  |           |              |            | $\sim$   |
| Количество:     |                  |           |              |            |          |
| Стоимость       |                  |           | Для курсово  | к          |          |
| Платная:        | ~                |           | Платная:     | ~          |          |
| Цена оплаты:    |                  | руб.      | Цена оплаты: |            | руб.     |
| Стоимость:      |                  | руб.      | Стоимость:   |            | руб.     |
| К оплате:       | 0.00             | руб.      | К оплате:    | 0.00       | руб.     |
| Сумма:          | 0.00             | руб.      | Сумма:       | 0.00       | руб.     |
| Основная ус     | луга             |           | ✓ C          | охранить 🗙 | Отменить |

12. Для программы лечения (справочник "Программы лечения") можно указать максимальную продолжительность лечения, а также задать максимальную стоимость бесплатных услуг.

| Изменить программ | иу лечения        |                        | $\times$ |
|-------------------|-------------------|------------------------|----------|
| Параметры прог    | граммы лечения    |                        |          |
| Название:         | Диагностика       |                        |          |
| Описание:         |                   | ,                      | ^        |
|                   |                   |                        | ~        |
| Макс. продолжите  | льность: 3        | ] дней                 |          |
| Макс. стоимость   | для бесплатных ус | луг                    |          |
| Ограничение 1:    |                   | руб./день              |          |
| Ограничение 2:    | 3000.00           | руб.                   |          |
| Ограничение 3:    |                   | % от стоимости путевки |          |
|                   |                   | Сохранить Х Отмени     | пь       |

13. Добавился справочник "Лабораторные исследования" – перечень лабораторных исследований, оказываемых пациентам.

| <b>**</b> | КСБ Радуга - Справочники - Лабора | вторные исследов | ания (Администратор Иванова)          |               |               | נ         | $\times$ |
|-----------|-----------------------------------|------------------|---------------------------------------|---------------|---------------|-----------|----------|
| Леч       | ение Справочники Взаиморасчет     | ъ Отчеты Се      | ервис                                 |               |               |           |          |
|           | > 🔇 🖌 📽 🕅 🖉                       | 5                |                                       |               |               |           |          |
| N₽        | Название                          | Мед. услуга      | Детализация                           | Специалист    | Изменение     | $\square$ | По \land |
| 1         | Общий анализ крови                | Общий анализ     |                                       | Лаборант Рома | 07.08.2020 15 | 5:52      | Ад       |
| 2         | Группа крови и резус-фактор       | Группа крови и   |                                       | Лаборант Рома | 27.08.2020 09 | 9:42      | Ад       |
| 3         | С-реактивный белок, количествен   | С-реактивный     |                                       | Лаборант Рома | 27.08.2020 09 | 9:46      | Ад       |
| 4         | Холестерол общий                  | Холестерол       | общий                                 | Лаборант Рома | 27.08.2020 09 | 9:51      | Ад       |
| 5         | Холестерол- Липопротеины низкой   | Холестерол       | липопротеины низкой плотности (ЛПНП)  | Лаборант Рома | 27.08.2020 09 | 9:52      | Ад       |
| 6         | Холестерол- Липопротеины высоко   | Холестерол       | липопротеины высокой плотности (ЛПВП) | Лаборант Рома | 27.08.2020 09 | 9:53      | Ад 🗸     |
| <         |                                   |                  |                                       |               |               |           | >        |
| Кол       | 1-во записей: 7                   |                  |                                       |               |               |           |          |

|              | 05            |            |                    |                                  |     |
|--------------|---------------|------------|--------------------|----------------------------------|-----|
| азвание:     | Оощии анализ  | крови      |                    |                                  |     |
| 1ед. услуга: | Общий анализ  | крови      |                    |                                  | ~ ) |
| етализация:  |               |            |                    |                                  |     |
| пециалист:   | Лаборант Рома | шкина П.Д. |                    |                                  |     |
| писок показ  | зателей       |            |                    |                                  |     |
| Название пок | азателя       | Ед. изм.   | Возможные значения | Референсные значения             |     |
| емоглобин    |               | г/л        |                    | жен 120-140 г/л; муж 130-160 г/л |     |
| ематокрит    |               |            |                    | 34,3-46,6%                       |     |
| ромбоциты    |               |            |                    | 180-360*109                      |     |
| ритроциты    |               |            |                    | жен 3,7-4,7*1012; муж 4-5,1*1012 |     |
| Іейкоциты    |               |            |                    | 4-9*109                          |     |
| :0Э          |               | мм/ч       |                    | жен 2-15 мм/ч; муж 1-10 мм/ч     |     |
|              |               |            |                    |                                  |     |
|              |               |            |                    |                                  |     |

#### 14. Изменился справочник "Шаблоны".

| <b>æ</b> | КСБ Радуга - Справочники - Шаб | ілоны (Администратор Иванова)   |                | -                               |            | ×    |
|----------|--------------------------------|---------------------------------|----------------|---------------------------------|------------|------|
| Леч      | ение Справочники Взаиморас     | четы Отчеты Сервис              |                |                                 |            |      |
|          | ) 🔇 🖌 😭 🖉 🤌                    | Ω.                              |                |                                 |            |      |
| Раз      | дел: все                       | ~                               |                |                                 |            |      |
| N₽       | Раздел                         | Название                        | Специалист     | Краткое описание                | Изменение  | ~    |
| 1        | консультации / данные осмотра  | Осмотр терапевта                |                |                                 | 07.08.2020 | 12   |
| 2        | консультации / рекомендации    | Рекомендации терапевта          |                |                                 | 07.08.2020 | 12   |
| 3        | эпикриз / заключение           | Эпикриз                         |                |                                 | 07.08.2020 | 15   |
| 4        | первичный прием                | Прием терапевта                 | Врач -терапевт | Первичный прием у терапевта     | 27.08.2020 | 10   |
| 5        | эпикриз / рекомендации         | Рекомендации при выписке        |                |                                 | 27.08.2020 | 10   |
| 6        | лаб. исследование / заключение | Заключение по результатам иссле | Лаборант Рома  | Заключение по результатам лабор | 27.08.2020 | 10 🗸 |
| <        | 1                              |                                 |                |                                 |            | >    |
| Kon      | -во записей: 10                |                                 |                |                                 |            |      |

Кол-во записей: 10

Чтобы быстро заполнять разделы истории болезни или заключение по лабораторным исследованиям, можно использовать шаблоны.

Шаблоны можно создать для следующих разделов ИБ: первичный прием, консультации/данные осмотра, консультации/рекомендации, эпикриз/заключение, эпикриз/рекомендации. Также можно создать шаблон для быстрого внесения заключения по результатам лабораторного исследования (меню "Лаборатория", раздел "Лечение").

## 15. Изменилось окно "Добавить / Изменить / Удалить шаблон"

| араметры шабл     | она             |                  |   |             |                                            |         |          |     |
|-------------------|-----------------|------------------|---|-------------|--------------------------------------------|---------|----------|-----|
| аздел:            | первичный прием |                  |   |             | ~                                          |         |          |     |
| азвание шаблона:  | Прием терапевта | 1                |   |             |                                            |         |          |     |
| пециалист:        | Врач-Кардиолог  | Лимонова Л.В.    |   |             | 9                                          |         |          |     |
| раткое описание:  | Первичный прием | 1 у терапевта    |   |             | 0                                          |         |          |     |
| ип шаблона:       | структура       | ~                |   |             |                                            |         | Вверх    | Вни |
| Название поля     | 5-11            | Тип поля         |   | Значение    | Возможные значения                         | Префикс | Постфикс |     |
| Раздел 1          |                 | раздел           | ~ |             |                                            | \n      | \n       |     |
| Подраздел 1       |                 | подраздел        | ~ |             |                                            | \n      | \n       |     |
| Калобы            |                 | список с выбором | ~ |             | боль за грудиной; боль в области сердца; о |         | ;\s      |     |
| ругие жалобы      |                 | текст            | ~ |             |                                            |         | ;\n      |     |
| Анамнез заболеван | ния             | текст            | ~ |             |                                            |         | ;\n      |     |
| Сведения о заболе | ваниях, травма  | список           | ~ |             | ВИЧ; гепатит; сифилис; туберкулез; эпилепс |         | ;\n      |     |
| Аллергологически  | й анамнез       | список           | ~ | не отягощён | не отягощён; отягощен;                     |         | ;\n      |     |
|                   |                 |                  | ~ |             |                                            |         |          |     |
|                   |                 |                  |   |             |                                            |         |          |     |

### 16. Изменилось окно курсовки.

| пформация о к           | хурсовке Доп. | и <mark>нфо</mark> рмация | м Мед. услуги     |         |        |                   |               |
|-------------------------|---------------|---------------------------|-------------------|---------|--------|-------------------|---------------|
| Фамилия:                |               |                           |                   |         |        | Найти пациента    | Скан.документ |
| 1мя:                    |               |                           | Отчество:         |         |        |                   |               |
| Іриезд:                 | 23.11.2020    | ]- Отъез,                 | a: 23.11.2020 ~   | Дней: 1 |        |                   |               |
| (урсовка №:             |               | Серия                     | a:                |         |        |                   |               |
| Ілательщик:             |               |                           | ~                 | 🔎 Дог   | овор:  |                   | ~ ~           |
| Возр <mark>аст:</mark>  | Пол           | : муж ~                   | Программа лечен   | 19:     |        |                   | ~             |
| Гел <mark>еф</mark> он: |               | Ema                       | il:               |         |        |                   |               |
| цвет курсовки:          |               |                           |                   | `       | 7      |                   |               |
| римечание:              |               |                           |                   | 110     |        |                   | ~             |
|                         |               |                           |                   |         |        |                   |               |
|                         |               |                           |                   |         |        |                   | ~             |
|                         | оплата        |                           |                   |         |        |                   |               |
| L'I OMPIOLI D'II (      | 0.00          | руб.                      | Полная стоимость: | 0.00    | руб.   |                   |               |
| Стоимость:              | 1             | 10000                     | 16                | 0.00    | DVD.   | К доплате за 0.00 | 0 pvt         |
| Стоимость:<br>Оплачено: | 0.00          | руб.                      | к доплате:        |         | _ p)0. | др. услуги:       | F7-           |

17. В разделе "Курсовки" добавилось меню "Показать оплату", позволяющее выделять курсовки цветом в зависимости от оплаченности.

18. В разделе "Курсовки" добавилось поле "Выделять курсовки цветом".

Можно выбрать один из вариантов: "стандартным" – курсовки, у которых дата приезда больше текущей даты окрашиваются в зеленый цвет, курсовки, у которых дата приезда меньше (равна), а дата отъезда больше текущей даты, окрашиваются в коричневый цвет; "плательщика" – курсовки окрашиваются цветом плательщика (учитывая состояние курсовки); "курсовки" – курсовки окрашиваются цветом, указанным в окне курсовке (если цвет курсовки не задан, то окрашиваются цветом плательщика).

- 19. В шахматке (раздел "Лечение Назначение мед. услуг") меню "Показать конфликты" перенесено на основную панель меню и отображается в виде иконки 🛆. Также теперь меню "Показать конфликты" доступно на вкладках "Кабинет", "Пациент".
- 20. В разделе "Назначение мед. услуг" на вкладках "Актуальные" и "Архивные" добавилось поле "Выделять услуги цветом". Можно выбрать один из вариантов: "нет" - заказы услуг не выделяются цветом; "плательщика" - заказы услуг окрашиваются цветом, указанным в карточке плательщика (учитывая состояние путевки/курсовки); "путевки" - заказы услуг окрашиваются цветом, указанным в окне путевки или курсовки; "по неполному назначению" - заказы услуг, у которых не назначена хотя бы одна дата исполнения выделяются синим цветом.
- 21. В шахматке добавилось поле "Профиль" для отображения только специалистов выбранного профиля, а также добавился поиск специалиста в справочнике (кнопка *Р*) для поля "Найти специалиста".
- 22. В шахматке добавилось поле "Выделять услуги цветом". Можно выбрать один из вариантов: "по заполненности" – услуги выделяются цветом с учетом загруженности (цвета задаются в окне "Параметры таблицы назначений"); "плательщика" – услуги выделяются цветом, указанным в карточке плательщика услуги; "путевки" – услуги выделяются цветом, указанным в окне путевки или курсовки.
- 23. Если в карточке специалиста заданы интервалы для приема пациентов мужского и женского пола, то в шахматке и на вкладке "Пациент" (в разделе "Загрузка специалиста" при сокращенном варианте представления информации), интервалы приема специалиста окрашиваются соответствующим цветом (цвета задаются в окне "Параметры таблицы назначений").

| параметры спе                                                                      | ациалис                                 | та                                  |               |               |       |
|------------------------------------------------------------------------------------|-----------------------------------------|-------------------------------------|---------------|---------------|-------|
| Специалист:                                                                        | УЗИ Кр                                  | аснова П.Д.                         |               |               |       |
| Про <mark>ф</mark> иль:                                                            | 45                                      |                                     |               |               |       |
| Кабинет:                                                                           | УЗИ-ка                                  | 6                                   |               |               |       |
| Интервал:                                                                          | 30                                      | мин.                                | Кол           | 1-во человек: | 1     |
| Время работы с:                                                                    | 09:00                                   | до: 15:00                           |               |               |       |
| Перерыв 1 с:                                                                       |                                         | до:                                 | Время муж. с: | 12:00 до:     | 15:00 |
| Перерыв 2 с:                                                                       |                                         | до:                                 | Время жен. с: | 09:00 до:     | 12:00 |
| нет 🗸 да                                                                           | Да                                      | ∨ да ∨ ј                            | 1а 🗸 да 🗸     | HET           |       |
| Уточнить граф                                                                      | ик Вн                                   | есены изменен                       | ия            |               |       |
|                                                                                    | Conservation (                          |                                     |               |               |       |
| Лечащи <mark>й вр</mark> ач:                                                       | нет ~                                   | Вместе пол                          | нет 🗸         |               |       |
| Лечащи <mark>й врач:</mark><br>Вместе возраст:                                     | нет ∨                                   | Вместе пол<br>Вместе здо            | ровье: нет V  |               |       |
| Лечащий врач:<br>Вместе возраст:<br>Макс.нагрузка:                                 | нет ∨<br>нет ∨<br>30.00                 | Вместе пол<br>Вместе здо            | : нет о       |               |       |
| Лечащий врач:<br>Вместе возраст:<br>Макс.нагрузка:<br>Фамилия:                     | нет ∨<br>нет ∨<br>30.00<br>Красно       | Вместе пол<br>Вместе здо<br>ва П.Д. | : нет у       |               |       |
| Лечащий врач:<br>Вместе возраст:<br>Макс.нагрузка:<br>Фамилия:<br>Название пользоя | нет У<br>нет 30.00<br>Красно<br>зателя: | Вместе пол<br>Вместе здо<br>ва П.Д. | : нет у       |               | ~     |

| Лечение Справочники В | аиморасчеты | Отчет  | гы і   | Сервис | -      |        |         | 1    | • 1 |     |        |     |    |         |        |         |      |        |        |       |    |
|-----------------------|-------------|--------|--------|--------|--------|--------|---------|------|-----|-----|--------|-----|----|---------|--------|---------|------|--------|--------|-------|----|
| 🔅 • 🚺 • 🏲 👻           | Y 🐴   [     | ब्   € | 3      |        | · 📋    |        | * 3     |      |     | Ø   |        |     |    |         |        |         |      |        |        |       |    |
| Актуальные Архивн     | ые Паци     | ент    | К      | абинет |        | Шахм   | атка    |      |     |     |        |     |    |         |        |         |      |        |        |       |    |
| ент:                  | ~           | Найт   | и спец | иалист | а: УЗ  | 3И Кра | снова ( | п.д. |     |     |        | ~   | P  | Трофиль | ь: в   | ce      |      |        |        |       | ~  |
| рмация:               |             |        |        |        |        |        |         |      |     |     |        |     | E  | выделят | гь усл | уги цве | том: | по зап | олненн | ности | ~  |
| Специалист            | Время       |        |        |        | ноябры | 5 2020 |         |      |     | дек | абрь 2 | 020 |    |         |        |         |      |        |        |       |    |
|                       |             | 23     | 24     | 25     | 26     | 27     | 28      | 29   | 30  | 1   | 2      | 3   | 4  | 5       | 6      | 7       | 8    | 9      | 10     | 11    | 1  |
| Свободные талоны      |             | 15     | 15     | 15     | 15     | 15     | 1579    | 1416 | 15  | 15  | 15     | 15  | 15 | 1579    | 1416   | 15      | 15   | 15     | 15     | 15    | 15 |
| Кол-во приемов        | -           | 0      | 0      | 0      | 0      | 0      | 0       | 0    | 0   | 0   | 0      | 0   | 0  | 0       | 0      | 0       | 0    | 0      | 0      | 0     | (  |
| УЗИ Краснова П.Д.     | 09:00       |        |        |        |        |        |         |      |     |     |        |     |    |         |        |         |      |        |        |       |    |
|                       | 09:30       |        |        |        |        |        |         |      |     |     |        |     |    |         |        |         |      |        |        |       |    |
|                       | 10:00       |        |        |        |        |        |         |      |     |     |        |     |    |         |        |         |      |        |        |       |    |
|                       | 10:30       |        |        |        |        |        |         |      |     |     |        |     |    |         |        |         |      |        |        |       |    |
|                       | 11:00       |        |        |        |        |        |         |      |     |     |        |     |    |         | 5      |         |      |        |        |       |    |
|                       | 11:30       |        |        |        |        |        |         |      |     |     |        |     |    |         | 5      |         |      | -      |        |       |    |
|                       | 12:00       |        |        |        |        |        |         |      |     |     |        |     |    |         |        |         |      |        |        |       |    |
|                       | 12:30       |        |        |        |        |        |         |      |     |     |        |     |    |         |        |         |      |        |        |       |    |
|                       | 13:00       |        |        |        |        |        |         |      |     |     |        |     |    |         |        |         |      |        |        |       |    |
|                       | 13:30       |        |        |        |        |        |         |      |     |     |        |     |    |         |        |         |      |        |        |       |    |
|                       | 14:00       |        |        |        |        |        |         |      |     |     |        |     |    |         |        |         |      |        |        |       |    |
|                       | 14:30       |        |        |        |        |        |         |      |     | 1   |        |     |    |         | ÷.     |         |      |        |        |       |    |
| <                     |             |        |        |        |        |        |         |      |     |     |        |     |    |         |        |         |      |        |        |       | >  |
| <                     |             |        |        |        |        |        |         |      |     |     |        |     |    |         |        |         |      |        |        |       |    |

| 🤀 КСБ Ра | адуга - | Лече   | ние - Н | Іазнач         | ение г | иед. у | слуг (А  | 4дмин | истра  | тор И | ванова  | a)  |        |        |        |     |       |        |         |        |        | 4 <u>.89</u> |     | × |
|----------|---------|--------|---------|----------------|--------|--------|----------|-------|--------|-------|---------|-----|--------|--------|--------|-----|-------|--------|---------|--------|--------|--------------|-----|---|
| Лечение  | Спра    | вочник | и В:    | заимор         | асчеть | 0      | тчеты    | Cep   | овис   |       |         |     |        |        |        |     |       |        |         |        |        |              |     |   |
| ٠ 🚷      |         |        | 8       | $ \mathbb{Y} $ | 44     | Q      |          | 5     | •      |       |         |     | P   4  |        | 3      |     |       |        |         |        |        |              |     |   |
| Актуал   | ьные    |        | Архивн  | ые             | П      | ациент | r –      | Каби  | нет    |       | Шахма   | тка |        |        |        |     |       |        |         |        |        |              |     |   |
| Назначен | ния па  | циента |         |                |        |        |          |       |        |       |         |     |        |        |        |     |       |        |         |        |        |              |     |   |
| Пациент  | : Ив    | анов И | ван Ив  | анович         | 4      |        | ~        | Kor   | ината: | 1-2   | 16      | П   | іриезд | 23.    | 11.202 | 0 0 | тъезд | : 10.1 | 12.2020 | Лечен  | ние: [ | Диагност     | ика |   |
| -        |         | 11-    |         |                |        |        | harris . |       |        |       |         |     |        |        |        |     |       |        |         |        | 24.4   |              |     |   |
| -        |         | не     | распре  | делен          | ные    |        |          |       |        |       |         | 2   | 3.11   |        |        |     |       |        |         |        | 24.1   | .1           |     | _ |
|          |         |        |         |                |        |        |          |       |        |       |         |     |        |        |        |     |       |        |         |        |        |              |     |   |
| <        |         |        |         |                |        |        |          |       |        |       |         |     |        |        |        |     |       |        |         |        |        |              |     | > |
|          |         |        |         |                |        |        |          |       |        |       |         |     |        |        |        |     |       |        |         |        |        |              |     |   |
| <        |         |        |         |                |        |        |          |       |        |       |         |     |        |        |        |     |       |        |         |        |        |              |     | > |
| Загрузка | а специ | алиста |         |                |        |        |          |       |        |       |         |     |        |        |        | _   |       |        |         |        |        |              |     |   |
| Специал  | ист:    | УЗИ К  | раснов  | ва П.Д.        |        |        |          |       | ~      | Макс  | . чел.: | 1   | Инт    | ервал  | : 30   | Пр  | едста | вление | : сокра | щенное | $\sim$ |              |     |   |
| Время    |         |        |         | ноябр          | ь 2020 |        |          |       |        |       |         |     | декаб  | рь 202 | 0      |     |       |        |         |        |        |              |     | ^ |
|          | 23      | 24     | 25      | 26             | 27     | 28     | 29       | 30    | 1      | 2     | 3       | 4   | 5      | 6      | 7      | 8   | 9     | 10     |         |        |        |              |     |   |
| 09:00    |         |        |         |                |        | 1      |          |       |        |       |         |     |        | l.     |        |     |       |        |         |        |        |              |     |   |
| 09:30    |         |        |         |                |        |        |          |       |        |       |         |     |        |        |        |     |       | 1      |         |        |        |              |     |   |
| 10:00    |         |        |         |                |        |        |          |       |        |       |         |     |        |        |        |     |       |        |         |        |        |              |     |   |
| 10:30    |         |        |         |                |        |        |          |       |        |       |         |     |        |        |        |     |       |        |         |        |        |              |     |   |
| 11:00    |         |        |         |                |        |        |          |       |        |       |         |     | _      |        |        |     |       |        |         |        |        |              |     |   |
| 11:30    |         |        | -       |                |        |        |          |       |        | -     | -       |     |        | -      |        |     |       |        |         |        |        |              |     |   |
| 12:00    | -       | _      | -       | -              |        |        |          |       |        | -     | -       | -   | -      | 15     |        | _   | -     |        |         |        |        |              |     |   |
| 12:30    | -       |        |         |                |        |        |          | -     |        | -     |         |     |        |        | -      |     |       |        |         |        |        |              |     |   |
| 13:00    | -       |        |         |                |        |        | 2        |       |        |       |         |     |        |        | 12     |     |       |        |         |        |        |              |     | ~ |
| ,        |         |        |         |                |        | _      |          |       |        |       |         |     |        |        |        |     |       |        |         |        |        |              |     | , |
|          |         |        |         |                |        |        |          |       |        |       |         |     |        |        |        |     |       |        |         |        |        |              |     |   |

- 24. Если в шахматке или на вкладке "Пациент" (в разделе "Загрузка специалиста" при сокращенном варианте представления информации) выбран турист, отдыхающий по путевке, то временные интервалы, выходящие за сроки путевки, а также интервалы, в которые туристу предоставляется питание (с учетом смены питания) выделяются цветом (цвет выделения задается в окне "Параметры таблицы назначений", поле "Вне сроков пациента").
- 25. Если специалист оказывает несколько услуг, то в шахматке, при вызове меню добавления назначения через правую кнопку мыши, предлагается выбрать услугу.

| Специалист                         | время | ию | ИЮ | пь 2020 | )       |        |        |      |    |         |        |        | NH    | оль 20 | 20 |    |   |
|------------------------------------|-------|----|----|---------|---------|--------|--------|------|----|---------|--------|--------|-------|--------|----|----|---|
|                                    |       | 30 | 1  | 2       | 3       | 4      | 5      | 6    | 7  | 8       | 9      | 10     | 11    | 12     | 13 | 14 |   |
| Свободные талоны                   |       | 15 | 16 | 17      | 17      | 0      | 0      | 0    | 17 | 17      | 17     | 17     | 0     | 0      | 0  | 17 |   |
| Кол-во приемов                     |       | 2  | 1  | 0       | 0       | 0      | 0      | 0    | 0  | 0       | 0      | 0      | 0     | 0      | 0  | 0  |   |
| ЛОР - Самсонова Лариса Геннадьевна | 09:00 |    |    |         |         |        |        |      |    |         |        |        |       |        |    |    |   |
|                                    | 09:30 |    | l  |         |         |        |        |      |    |         |        |        |       |        |    |    |   |
|                                    | 10:00 |    |    |         |         |        |        |      |    | 1.1.1.1 |        |        |       | 6      |    |    |   |
|                                    | 10:30 |    | S. | Добав   | вить на | азначе | ния    |      |    | Ауд     | иомет  | рия    |       |        |    |    |   |
|                                    | 11:00 |    | 0  |         |         |        |        |      |    | При     | ем ЛО  | Pa     |       |        |    |    |   |
|                                    | 11:30 |    | 03 | Добав   | зить ст | андар  | тный г | акет |    | Про     | дуван  | ие слу | ховых | труб   | _  |    |   |
|                                    | 12:00 |    |    | Добав   | зить ре | зерв   |        |      |    | T       |        |        |       |        |    |    |   |
|                                    | 12:30 |    | ·  | 8       | 8       |        |        |      | _  | INM     | паноме | етрия  | _     | _      |    |    |   |
|                                    | 13:00 |    |    | Измен   | ить гр  | уппу   |        |      |    |         |        |        |       |        |    |    | Ī |
|                                    | 13:30 |    | -  |         |         |        |        |      |    |         |        |        |       |        |    |    |   |
|                                    | 14:00 |    |    | Измен   | ить 1 н | назнач | ение   |      |    |         |        | j,     |       | 20-5   | i. |    |   |
|                                    | 14:30 |    | 0. | Vann    | -       |        |        |      |    |         |        | L l    |       | S      |    |    |   |
|                                    | 15:00 |    |    | удали   | 116     |        |        |      |    |         |        |        |       |        |    |    |   |
|                                    | 15:30 |    | 1  |         |         |        |        |      |    |         |        |        |       |        | 1  |    |   |
|                                    | 16:00 |    | 1  |         |         |        |        |      |    |         |        |        |       |        |    |    |   |

26. Изменилось окно "Найти назначение" (раздел "Назначение мед. услуг", вкладка "Шахматка").

Результаты поиска теперь отображаются в окне "Найти назначение" в разделе "Список назначений". В списке полностью оплаченные заказы услуг выделены черным цветом, неоплаченные или частично оплаченные – красным.

|                  |            |              |            | 14           |              |         |       |
|------------------|------------|--------------|------------|--------------|--------------|---------|-------|
| формация о ме    | :д. услуге |              |            | информация   | я о пациенте |         |       |
| луга:            |            |              | <u>م ~</u> | Турист:      |              |         |       |
| тализация:       |            |              | ~          | Плательщик:  |              |         | ~ \$  |
| ециалист:        |            |              | ~ P        | Приезд с:    | ~ по:        |         |       |
| юфиль:           |            |              | ~          | Отъезд с:    | ∨ по:        | · ~     |       |
| бинет:           |            | 🗸 Группа от: | до:        | Состояние:   | все          | ~       |       |
|                  |            |              |            | Путевка № о  | т: до        | : серия |       |
|                  |            |              |            | Возраст от:  | до:          | Пол: 🗸  |       |
| лолнение:        | ~          |              |            | Лечение:     |              |         |       |
| та исполнения с: | no:        |              |            | Аллергически | е реакции:   |         |       |
| емя начала с:    | по:        |              |            |              |              |         |       |
| емя окончания с: | no:        |              | Deserves.  | 1            |              |         |       |
|                  | до:        |              |            |              |              |         |       |
|                  | до:        |              | Оплачено:  | 1            |              |         |       |
|                  |            |              | · · ·      | ]            |              |         |       |
|                  |            |              |            | 1            |              |         |       |
| onenve.          |            |              |            | 1            |              |         | Найти |
| исок назначен    | ий         |              |            |              |              |         | -     |
|                  | -          |              |            |              |              |         |       |

27. В окне "Параметры таблицы назначений" (шахматка) добавились поля "Время муж.", "Время жен." (цвета, которыми выделяются диапазоны предоставления услуг только пациентам мужского или женского пола), "несоответствие пола" (цвет, которым выделяется заказ услуги, добавленный на период приема пациентов другого пола).

| Размеры                             |                                                |              |                         |            |              |
|-------------------------------------|------------------------------------------------|--------------|-------------------------|------------|--------------|
| Начальная дата:<br>Конечная дата:   | 23.11.2020 <b>□</b> ▼<br>31.01.2021 <b>□</b> ▼ |              |                         |            |              |
| Сортировка:                         | по алфавиту 🗸 🗸                                |              |                         |            |              |
| Масштаб:                            | 100% ~                                         | ]            |                         |            |              |
| Вид заказов:                        | овальный-объемный 🗸                            |              |                         |            |              |
| Цвет <mark>объекто</mark> в         |                                                |              | Цвет пересечений        |            |              |
| Услуга, меньше мак                  | с.: Светло-серый                               | ~            | С услугой пациента:     | Сиреневый  | ~            |
| Услу <mark>га, макс. кол-в</mark> о | о: Черный                                      | ~            | Много услуг:            | Красный    | ~            |
| Услуги пациента:                    | Синий                                          | $\sim$       | Разные группы:          | Красный    | ~            |
| Заняты <mark>е диапазоны</mark>     | : Зеленовато-голубой                           | ~            | Нерабочее время:        | Красный    | ~            |
| Услуги семьи пациен                 | нта: Белый                                     | ~            | Несоответствие пола:    | Оранжевый  | ~            |
| Нерабочее время:                    | Темно-серый                                    | ~            | Сотказом пациента:      | Сиреневый  | ~            |
| Время муж.                          | Серо-голубой                                   | ~            | Несовместимые:          | Сиреневый  | ~            |
| Время жен.                          | Светло-розовый                                 | $\sim$       | Вне сроков пациента:    | Коричневый | ~            |
| <sup>р</sup> езерв для vip:         | Желтый                                         | ~            | С резервом vip:         | Оранжевый  | ~            |
| Вне <mark>сроков пац</mark> иента   | а: Светло-желтый                               | ~            | Перегрузка пациента:    | Красный    | ~            |
| Оплаченные услуги                   | Черный                                         | $\sim$       | Перегрузка специалиста: | Красный    | ~            |
| Неоплаченные услуг                  | ги: Красный                                    | ~            | Перегрузка по оборуд.:  | Красный    | ~            |
| Выделенные ячейки                   | : Темно-синий                                  | ~            | Много услуг в день:     | Красный    | ~            |
| Фон вокруг таблиць                  | : Серебряный                                   | ~            |                         |            | По умолчанию |
| Текст вокруг табли.                 | цы: Черный                                     | ~            |                         |            |              |
| Выделенный фон:                     | Пастельно-голубой                              | ~            |                         |            |              |
| Линии-разделители                   | Дымчатый                                       | ~            |                         |            |              |
|                                     |                                                | По умолчанию |                         |            |              |

- 28. В окне "Добавить / Изменить группу" добавилось меню для вызова карточки услуги, специалиста, программы лечения для просмотра и карточки плательщика для просмотра и редактирования (кнопка ....). Также можно вызвать окно путевки для просмотра информации или окно курсовки для просмотра и редактирования информации.
- 29. В окнах "Добавить / Изменить группу", "Добавить стандартный пакет" в разделе "Пациент" добавилось поле "Скидка плательщика".

Галочка в данном поле и размер скидки указываются автоматически, если у выбранного плательщика есть скидка на услуги или в выбранной путевке/курсовке был указан договор, содержащий скидку на услуги.

Пользователь может снять флаг о скидке и соответственно услуга будет предоставлена без учета скидки плательщика. Также пользователь может сам указать размер скидки.

|                                                                                                    | . услуги Время исполн                                                                                                 | ения                                                   |                        |                |                                                |                                        |                                                                                  |                             |             |
|----------------------------------------------------------------------------------------------------|----------------------------------------------------------------------------------------------------|--------------------------------------------------------|------------------------|----------------|------------------------------------------------|----------------------------------------|----------------------------------------------------------------------------------|-----------------------------|-------------|
| Услуга                                                                                                    |                                                                                                    |                                                        |                        |                |                                                |                                        |                                                                                  |                             |             |
| Услуга:                                                                                                    | Подводный душ масс                                                                                                    | аж                                                     |                        |                |                                                |                                        |                                                                                  | ~                           | ρ.          |
| Детализация:                                                                                                    |                                                                                                    |                                                        |                        |                |                                                |                                        |                                                                                  |                             | ~           |
| Специалист:                                                                                                    | Подводный душ масс                                                                                                    | аж                                                     | ~                      | P              | Назнач                                         | чил:                                   |                                                                                  |                             | ~           |
| Кол-во:                                                                                                    | 5 Цена опла                                                                                                    | ты: 340.00                                             | руб. Копл              | ате: 17        | 700.00                                         | py6.                                   | Оплачено:                                                                        | 0.00                        | руб.        |
| Платная:                                                                                                    | аз у Стоимос                                                                                                    | ть: 350.00                                             | <br>                   | MMa: 17        | 750.00                                         | ] nv6.                                 | К доплате:                                                                       | 1700.00                     | <br>        |
| Гоуппа:                                                                                                    |                                                                                                    |                                                        |                        |                | 50.00                                          | ] [ ] ]                                | Harnvara gan                                                                     | 0.00                        |             |
|                                                                                                    |                                                                                                    |                                                        |                        |                |                                                | ]                                      |                                                                                  | 0.00                        | 4           |
| Іродолжитель                                                                                                    | ность: 20                                                                                                    | Кабинет: Л                                             | K2-14                  |                |                                                |                                        | Нагрузка дет:                                                                    | 0.00                        | _           |
| Описание:                                                                                                    |                                                                                                    |                                                        |                        |                |                                                |                                        |                                                                                  |                             | 0           |
| Примечание<br>« услуге:                                                                                          |                                                                                                    |                                                        |                        |                |                                                |                                        |                                                                                  |                             | C           |
| Пациент                                                                                                    |                                                                                                    |                                                        |                        |                |                                                |                                        |                                                                                  |                             |             |
|                                                                                                    |                                                                                                    |                                                        |                        |                |                                                |                                        |                                                                                  |                             |             |
| Найти путевн                                                                                                    | ку Найти курсовку                                                                                                    | Ввести                                                 | нового                 |                |                                                |                                        |                                                                                  |                             |             |
| Найти путевн<br>Фамилия:                                                                                         | ку Найти курсовку<br>Иванов                                                                                           | Ввести Имя: Ин                                         | нового                 | От             | чество:                                        | Иванс                                  | вич                                                                              |                             |             |
| Найти путевн<br>Фамилия:<br>Плательщик:                                                                          | ку Найти курсовку<br>Иванов<br>Иванов Иван Иванов                                                                     | Ввести<br>Имя: И                                       | ван                    | о<br>          | чество:                                        | Иванс                                  | вич<br>ка плательщика:                                                           | ☑ 3                         |             |
| Найти путевн<br>Фамилия:<br>Плательщик:<br>Приезд:                                                               | <ul> <li>Ку Найти курсовку</li> <li>Иванов</li> <li>Иванов Иван Иванов</li> <li>03.11.2020 </li> </ul>                | Ввести<br>Имя: Ин<br>ич<br>ьезд: 29.11.2               | нового<br>ван          | От<br><br>Дней | чество:                                        | Иванс<br>Скидн<br>Дней                 | ович<br>ка плательщика:<br>лечения: 27                                           | ☑ 3                         | <br>%       |
| Найти путевн<br>Фамилия:<br>Плательщик:<br>Приезд:<br>Лечение:                                                   | <ul> <li>Ку Найти курсовку</li> <li>Иванов</li> <li>Иванов Иван Иванов</li> <li>03.11.2020 Отп</li> <li>да</li> </ul> | Ввести<br>Имя: И<br>ич<br>ьезд: 29.11.20               | нового<br>ван<br>020 🗸 | От<br><br>Дней | чество:<br>Р<br>: 27<br>Путевка                | Иванс<br>Скиди<br>Дней<br>а №:         | ович<br>ка плательщика:<br>лечения: 27<br>55                                     | ☑ 3<br>]<br>] Пол:          | <br>%       |
| Найти путевн<br>Фамилия:<br>Плательщик:<br>Приезд:<br>Лечение:<br>Примечание:                                    | <ul> <li>ку Найти курсовку</li> <li>Иванов</li> <li>Иванов Иван Иванов</li> <li>03.11.2020 От</li> <li>Да</li> </ul>  | Ввести<br>Имя: Ин<br>ич<br>ьезд: 29.11.20              | нового<br>ван          | От<br><br>Дней | чество:<br>Р : 27 Путевка                      | Ивано<br>Скидн<br>Дней<br>а №:         | ович<br>ка плательщика:<br>лечения: 27<br>55                                     | ☑ 3<br>]<br>Пол: р          | уж          |
| Найти путевн<br>Фамилия:<br>Плательщик:<br>Приезд:<br>Лечение:<br>Примечание:                                    | ку Найти курсовку<br>Иванов<br>Иванов Иван Иванов<br>03.11.2020 V Отт<br>да                                           | Ввести<br>Имя: Ии<br>ич<br>ьезд: 29.11.20              | нового<br>ван          | От             | чество:<br>Р : 27 Путевка                      | Иванс<br>Скидн<br>Дней<br>а №: [       | ович<br>ка плательщика:<br>лечения: 27<br>55                                     | []] Пол: ]                  | уж –        |
| Найти путевн<br>Фамилия:<br>Плательщик:<br>Приезд:<br>Лечение:<br>Примечание:<br>Остаток суммь                   | ку Найти курсовку<br>Иванов<br>Иванов Иван Иванов<br>03.11.2020 Отп<br>да                                             | Ввести<br>Имя: Ии<br>ич<br>ьезд: 29.11.20              | нового<br>ван<br>020 V | От             | чество:<br>27<br>Путевка                       | Иванс<br>Скидн<br>Дней<br>а №: [<br>6. | ивич<br>ка плательщика:<br>лечения: 27<br>55<br>Сумма услуг: 5                   | [] ]<br>] Пол: ]<br>3920.00 | уж<br>уруб. |
| Найти путевн<br>Фамилия:<br>Плательщик:<br>Приезд:<br>Лечение:<br>Примечание:<br>Остаток суммь<br>Кол-во по путе | ку Найти курсовку<br>Иванов<br>Иванов Иван Иванов<br>03.11.2020 ✓ От<br>Да<br>по пут.:<br>=вке: 1                     | Ввести<br>Имя: Ин<br>ич<br>ьезд: 29.11.20<br>руб. Сумп | нового<br>ван<br>020 / | От             | чество:<br>Р<br>: 27<br>Путевка<br>ру<br>00 ру | Иванс<br>Скидн<br>Дней<br>а №: [<br>6. | ович<br>ка плательщика:<br>лечения: 27<br>55<br>Сумма услуг: 3<br>мма доплаты: 3 | ☑ 3 ] Пол: р 3920.00        | уж<br>руб.  |

- 30. В окнах "Добавить / Изменить группу", "Добавить стандартный пакет" добавлены поля "Сумма доплаты" (сумма, которую необходимо доплатить туристу за все заказанные мед. услуги), "Остаток суммы по пут." (сумма, на которую турист еще может заказать бесплатные услуги согласно программе лечения).
- 31. В окне "Добавить / Изменить группу" во вкладке "Время исполнения" добавились меню "Свободные талоны" и "Показать конфликты".

При выборе меню "Показать конфликты" периоды исполнения услуги окрашиваются цветом, если возникает конфликт (например, дата исполнения выходит за сроки путевки и пр.). Цвет выделения пересечений указывается в окне "Параметры таблицы назначений".

При выборе меню "Свободное время" открывается окно "Выбор свободных талонов", где можно увидеть свободные и занятые периоды оказания услуги. Занятые (недоступные) периоды выделены розовым цветом.

|                                                                                                    | авить                                                                                                    | Изменит                                                                                                    | ы                                                                                                    | далить                                                                                                    | Рассчитать                                                                                                    | Назнач                                                                                                    | чить                                                                                                    | Условия                                                                                   | Свободн                                                                                                    | ые талоны                                                                                                    |                |
|----------------------------------------------------------------------------------------------------|----------------------------------------------------------------------------------------------------|----------------------------------------------------------------------------------------------------|----------------------------------------------------------------------------------------------------|----------------------------------------------------------------------------------------------------|----------------------------------------------------------------------------------------------------|----------------------------------------------------------------------------------------------------|----------------------------------------------------------------------------------------------------|-------------------------------------------------------------------------------------------|----------------------------------------------------------------------------------------------------|----------------------------------------------------------------------------------------------------|----------------|
| N₽                                                                                                    | Дата ис                                                                                                    | полнения                                                                                                    | Время на                                                                                                    | чала В                                                                                                    | ремя окончания                                                                                                    | я Исполнен                                                                                                    | ние Цве                                                                                                    | :T                                                                                        | Уточнение                                                                                                    |                                                                                                    |                |
| 1                                                                                                    | 24.11.20                                                                                                    | )20                                                                                                    | 08:00                                                                                                    | 0                                                                                                    | 8:20                                                                                                    | да                                                                                                    |                                                                                                    |                                                                                           |                                                                                                    |                                                                                                    |                |
| 2                                                                                                    | 25.11.20                                                                                                    | 20                                                                                                    | 08:00                                                                                                    | 0                                                                                                    | 8:20                                                                                                    | да                                                                                                    |                                                                                                    |                                                                                           |                                                                                                    |                                                                                                    |                |
| 3                                                                                                    | 26.11.20                                                                                                    | )20                                                                                                    | 08:00                                                                                                    | 0                                                                                                    | 8:20                                                                                                    | да                                                                                                    |                                                                                                    |                                                                                           |                                                                                                    |                                                                                                    |                |
| 4                                                                                                    |                                                                                                    |                                                                                                    |                                                                                                    |                                                                                                    |                                                                                                    |                                                                                                    |                                                                                                    |                                                                                           |                                                                                                    |                                                                                                    |                |
| 5                                                                                                    |                                                                                                    |                                                                                                    |                                                                                                    |                                                                                                    |                                                                                                    |                                                                                                    |                                                                                                    |                                                                                           |                                                                                                    |                                                                                                    |                |
|                                                                                                    |                                                                                                    |                                                                                                    |                                                                                                    |                                                                                                    |                                                                                                    |                                                                                                    |                                                                                                    |                                                                                           |                                                                                                    |                                                                                                    |                |
|                                                                                                    |                                                                                                    |                                                                                                    |                                                                                                    |                                                                                                    |                                                                                                    |                                                                                                    |                                                                                                    |                                                                                           |                                                                                                    |                                                                                                    |                |
| Рассч<br>ыбор<br><b>бодн</b>                                                                                                    | читать ст<br>о свобод<br>ные тали                                                                                                    | оимость<br>ных талоноя<br>оны                                                                                                    | Опл.                                                                                                    | атить                                                                                                    |                                                                                                    |                                                                                                    |                                                                                                    | [                                                                                         | ✓ Coxpa                                                                                                    | илть Х                                                                                                    | ў Отменит<br>П |
| Рассч<br>ыбор<br><b>бодн</b><br>уга:                                                                                                    | читать ст<br>о свобод<br>ные тали<br>[Г                                                                                                    | оимость<br>ных талонов<br>эны<br>юдводный д                                                                                                    | Опла<br>3<br>уш массах                                                                                                    | атить                                                                                                    |                                                                                                    |                                                                                                    |                                                                                                    | [                                                                                         | ✓ Сохран                                                                                                    | илть Х                                                                                                    | Отменит        |
| Рассч<br>ыбор<br><b>бодн</b><br>уга:<br>ализа                                                                                                    | читать ст<br>о свобод<br>ные тали<br>Г<br>ация:                                                                                                    | оимость<br>ных талонов<br>оны<br>юдводный д                                                                                                    | Опла<br>3<br>уш массаж                                                                                                    | атить                                                                                                    |                                                                                                    |                                                                                                    |                                                                                                    |                                                                                           | ✓ Coxpa                                                                                                    | ить Х                                                                                                    | Стменит        |
| Рассчыбор<br>бодн<br>уга:<br>ализа                                                                                                    | читать ст<br>о свобод<br>ные тали<br>ация: [<br>ист: [                                                                                                    | оимость<br>ных талоноя<br>оны<br>юдводный д                                                                                                    | Опла уш массая уш массая                                                                                                    | атить                                                                                                    |                                                                                                    |                                                                                                    |                                                                                                    |                                                                                           | ✓ Сохран                                                                                                    | ить Х                                                                                                    | Отменил        |
| Рассч<br>ыбор<br>бодн<br>уга:<br>ализа<br>циали<br>долж                                                                                                    | читать ст<br>о свобод<br>ные тали<br>пация: [<br>ист: [<br>ительнос                                                                                                    | оимость<br>ных талонов<br>оны<br>юдводный д<br>юдводный д<br>ть: по услу                                                                                                    | Опла<br>9<br>уш массах<br>уш массах<br>гге                                                                                                    | атить                                                                                                    |                                                                                                    |                                                                                                    |                                                                                                    |                                                                                           | Coxpar                                                                                                    | ить Х                                                                                                    | Отменит        |
| Рассч<br>ыбор<br>уга:<br>ализа<br>циали<br>долж                                                                                                    | читать ст<br>о свобод<br>ные тал<br>ине тал<br>пст: [<br>ительнос<br>20.11 (пт                                                                                          | оимость<br>ных талонов<br>оны<br>юдводный д<br>юдводный д<br>ть: по услу<br>21.11 (сб)                                                                                                    | <ul> <li>Опла</li> <li>уш массах</li> <li>уш массах</li> <li>уш массах</li> <li>уш массах</li> </ul>                                                                                                    | атить<br>(<br>20<br>;) 23.11 (r                                                                           | н) 24.11 (вт)                                                                                                    | 25.11 (cp)                                                                                                    | 26.11 (чт)                                                                                                    | 27.11 (nT)                                                                                | ✓ Coxpa+ 28.11 (c6)                                                                                                    | цить ×                                                                                                    | Стменит        |
| Рассчыбор<br>бодн<br>уга:<br>циали<br>цолж                                                                                                    | читать ст<br>о свобод<br>ные тали<br>ист: [<br>ительнос<br>20.11 (пт]                                                                                                   | оимость<br>ных талонов<br>оны<br>юдводный д<br>юдводный л<br>ть: по услу<br>21.11 (c6)                                                                                                    | Опла     Уш массая     Уш массая     Уш массая     Ге     22.11 (в                                                                                                    | атить<br>20<br>23.11 (г                                                                                   | н) 24.11 (вт)                                                                                                    | 25.11 (q)                                                                                                    | <u>26.11 (чт)</u>                                                                                                    | 27.11 (nT)                                                                                | ✓ Coxpa+ 28.11 (c6)                                                                                                    | іить ×                                                                                                    | Отменит        |
| Рассчыбор<br>ыбор<br>уга:<br>ализа<br>циали<br>долж<br>30<br>00                                                                                                    | читать ст<br>о свобод<br>ные тали<br>ящия:<br>ист:<br>ительнос<br>20.11 (пт<br>                                                                                         | оимость<br>ных талонов<br>оны<br>юдводный д<br>по услу<br>21.11 (сб)                                                                                                    | Опла     Опла     Уш массая     Уш массая     Уш массая     Ге     22.11 (в                                                                                                    | атить<br>20<br>23.11 (г<br>П                                                                              | н) 24.11 (вт)                                                                                                    | 25.11 (cp)                                                                                                    | 26.11 (чт)                                                                                                    | 27.11 (nr)                                                                                | ✓ Coxpa+ 28.11 (c6)                                                                                                    | цить ×                                                                                                    | Отменит        |
| Рассчыбор<br>ыборн<br>уга:<br>ализа<br>циали<br>долж<br>200<br>30<br>00<br>30                                                                                                    | нитать ст<br>о свобод<br>ные тали<br>нация: [<br>ист: [<br>ительнос<br>20.11 (пт<br>]                                                                                   | оимость<br>оны талонов<br>оны<br>юдводный д<br>по услу<br>21.11 (c6)                                                                                                    | Опла     Уш массах     Уш массах     Уш массах     Уш массах     Те     22.11 (ви                                                                                                    | атить<br>20<br>23.11 (г<br>П                                                                              | н) 24.11 (вт)                                                                                                    | 25.11 (cp)                                                                                                    | 26.11 (чт)                                                                                                    | 27.11 (nT)                                                                                | ✓ Coxpa+          28.11 (c6)         □         □         □         □                                                                                                    | цить ×                                                                                                    | Стменит        |
| Рассчыбор<br>бодн<br>ализа<br>циали<br>долж<br>200<br>30<br>00<br>30<br>00                                                                                                    | читать ст<br>о свобод<br>ные тали<br>нация: [<br>ительнос<br>20.11 (пт]<br>]<br>]<br>]                                                                                  | оимость<br>ных талонов<br>оны<br>юдводный д<br>юдводный д<br>ть: по услу<br>21.11 (сб)<br>21.11 (сб)                                                                                                    | Опла     Уш массая     Уш массая     Уш массая     Уш массая                                                                                                    | атить<br>20<br>23.11 (г<br>П<br>П<br>П<br>П                                                               | н) 24.11 (вт)                                                                                                    | 25.11 (ф)<br>25.11 (ф)<br>1<br>1<br>1<br>1<br>1<br>1<br>1<br>1<br>1<br>1<br>1<br>1<br>1                                                                                                    | 26.11 (чт)                                                                                                    | 27.11 (nT)                                                                                | ✓ Coxpar          28.11 (c6)         □         □         □         □         □         □         □         □         □         □         □         □         □         □         □         □         □         □         □         □                                                                                                    | іить ×<br>                                                                                                    | Стменит        |
| Рассчыбор<br>бодн<br>уга:<br>ализа<br>циали<br>циали<br>цолж<br>1<br>00<br>30<br>00<br>30<br>00<br>30<br>00<br>30<br>00<br>30                                                                                                    | нитать ст<br>о свобод<br>ные тали<br>пст: [<br>ительнос<br>20.11 (пт;<br>]<br>]<br>]<br>]                                                                               | оимость<br>ных талонов<br>оны<br>юдводный д<br>по услу<br>21.11 (cб)<br>21.11 (сб)                                                                                                    | Опла     Опла     Уш массая     Уш массая     Уш массая     Ге     22.11 (в                                                                                                    | атить<br>20<br>23.11 (г<br>С<br>С<br>С<br>С<br>С<br>С<br>С<br>С<br>С<br>С<br>С<br>С<br>С                  | н) 24.11 (вт)                                                                                                    | 25.11 (cp)                                                                                                    | 26.11 (чт)<br>26.11 (чт)                                                                                                    | 27.11 (m)<br>27.11 (m)<br>                                                                | ✓ Coxpa+ 28.11 (c6) □ □        | цить ×                                                                                                    | Отменил        |
| Рассч<br>ыбор<br>уга:<br>ализа<br>долж<br>200<br>30<br>00<br>30<br>00<br>30<br>00<br>30<br>00<br>30<br>00<br>30<br>00<br>30<br>00                                                                                                    | нитать ст<br>о свобод<br>ные тали<br>ные тали<br>ительнос<br>20.11 (пт<br>0<br>0<br>0                                                                                   | оимость<br>ных талонов<br>оны<br>юдводный д<br>по услу<br>21.11 (сб)<br>21.11 (сб)<br>21.11 (сб)<br>21.11 (сб)<br>21.11 (сб)<br>21.11 (сб)<br>21.11 (сб)<br>21.11 (сб)                                                                                                    | Опла     Уш массах     Уш массах     Уш массах     Уш массах     Тге     22.11 (ва     П     П | атить<br>20<br>23.11 (г<br>1<br>1<br>1<br>1<br>1<br>1<br>1<br>1<br>1<br>1<br>1<br>1<br>1                  | н) 24.11 (вт)<br>я<br>П<br>24.11 (вт)<br>П<br>1<br>1<br>1<br>1<br>1<br>1<br>1<br>1<br>1<br>1<br>1<br>1<br>1                                                                                                    | 25.11 (cp)<br>25.11 (cp)<br>0<br>0<br>0<br>0<br>0<br>0<br>0<br>0<br>0<br>0<br>0<br>0<br>0                                                                                                    | 26.11 (чт)<br>✓<br>□<br>□<br>□<br>□<br>□<br>□<br>□<br>□<br>□<br>□<br>□<br>□<br>□                                                                                                    | 27.11 (m)<br>27.11 (m)<br>1<br>1<br>1<br>1<br>1<br>1<br>1<br>1<br>1<br>1<br>1<br>1<br>1   | ✓ Coxpa+ 28.11 (c6) 28.11 (c6) □ □ | цить ×                                                                                                    | Стменит        |
| Рассч<br>ыбор<br>бодн<br>уга:<br>ализа<br>долж<br>200<br>30<br>00<br>30<br>00<br>30<br>00<br>30<br>00<br>30<br>00<br>30<br>00<br>30<br>00<br>30<br>00<br>30<br>00<br>30<br>00<br>30<br>00<br>30<br>00<br>30                                                                                                    | нитать ст<br>о свобод<br>ные тали<br>нация: [<br>ительнос<br>20.11 (пт<br>]<br>]<br>]<br>]<br>]<br>]<br>]<br>]<br>]<br>]<br>]<br>]<br>]<br>]<br>]<br>]<br>]<br>]<br>]   | оимость<br>ных талонов<br>оны<br>юдводный д<br>ть: по услу<br>21.11 (c6)<br>21.11 (c6)                                                                                                    | Опла     Уш массах     Уш массах     Уш массах     Уш массах     Те                                                                                                    | атить<br>20<br>23.11 (r<br>1<br>1<br>1<br>1<br>1<br>1<br>1<br>1<br>1<br>1<br>1<br>1<br>1                  | H) 24.11 (στ)<br>24.11 (στ)<br>24.11 (στ)<br>1<br>1<br>1<br>1<br>1<br>1<br>1<br>1<br>1<br>1<br>1<br>1<br>1                                                                                                    | 25.11 (cp)<br>25.11 (cp)<br>25.11 | 26.11 (чт)<br>26.11 (чт)<br>26.11 | 27.11 (nT)<br>27.11 (nT)<br>1<br>1<br>1<br>1<br>1<br>1<br>1<br>1<br>1<br>1<br>1<br>1<br>1 |                                                                                                    | цить ×                                                                                                    | Стменит        |
| Рассч<br>ыбор<br>бодн<br>уга:<br>ализа<br>долж<br>200 2<br>30 0<br>30 0<br>30 0<br>30 0<br>30 0<br>30 0<br>30                                                                                                    | нитать ст<br>о свобод<br>ные тали<br>нация: [<br>ительнос<br>20.11 (пт]<br>]<br>]<br>]<br>]<br>]<br>]<br>]<br>]<br>]<br>]<br>]<br>]<br>]<br>]<br>]<br>]<br>]<br>]       | оимость<br>ных талонов<br>эны<br>юдводный д<br>юдводный д<br>ть: по услу<br>21.11 (сб)<br>21.11 (сб)<br>21.11 ( | Опла     Уш массая     Уш массая     Уш массая     Уш массая     Те                                                                                                    | атить<br>20<br>23.11 (г<br>1<br>20<br>20<br>1<br>1<br>1<br>1<br>1<br>1<br>1<br>1<br>1<br>1<br>1<br>1<br>1 | H) 24.11 (BT)<br>→ 24.11 (BT)<br>→ 1000<br>→ 1000                                                                                                    |                                                                                                    | 26.11 (чт)<br>✓<br>□<br>□<br>□<br>□<br>□<br>□<br>□<br>□<br>□<br>□<br>□<br>□<br>□                                                                                                    | 27.11 (m)<br>27.11 (m)<br>0<br>0<br>0<br>0<br>0<br>0<br>0<br>0<br>0<br>0<br>0<br>0<br>0   | ✓ Coxpar 28.11 (cf) 28.11 (cf) □ □ | цить ×<br>29.11 (вс)<br>29.11 преда<br>Спортания<br>Спортания | Стменит        |
| Рассч<br>ыбор<br>уга:<br>ализа<br>циали<br>долж<br>200<br>30<br>00<br>30<br>00<br>30<br>00<br>30<br>00<br>30<br>00<br>30<br>00<br>30<br>00<br>30<br>00<br>30<br>00<br>30<br>00<br>30<br>00<br>30<br>00<br>30<br>00<br>30<br>00<br>30<br>00<br>30<br>00<br>30<br>00<br>20<br>20<br>20<br>20<br>20<br>20<br>20<br>20<br>20<br>20<br>20<br>20                                                                                                    | нитать ст<br>о свобод<br>ные тали<br>прация: [<br>ительнос<br>20.11 (пт;<br>]<br>]<br>]<br>]<br>]<br>]<br>]<br>]<br>]<br>]<br>]<br>]<br>]<br>]<br>]<br>]<br>]<br>]<br>] | оимость<br>ных талонов<br>оны<br>loдводный д<br>ть: по услу<br>21.11 (cб)<br>21.11 (cб)                                                                                                    | U массах<br>уш массах<br>уш массах<br>ге<br>22.11 (в<br>0<br>0<br>0<br>0<br>0<br>0<br>0<br>0<br>0<br>0<br>0<br>0<br>0<br>0<br>0<br>0<br>0<br>0<br>0                                                                                                    | атить<br>20<br>23.11 (r<br>1<br>1<br>1<br>1<br>1<br>1<br>1<br>1<br>1<br>1<br>1<br>1<br>1                  | 24.11 (BT)       Im)     24.11 (BT)       Im)     Im)       Im)     Im) <td></td> <td>26.11 (чт)<br/>26.11 (чт)<br/>26.11</td> <td>27.11 (m)<br/>27.11 (m)<br/>0<br/>0<br/>0<br/>0<br/>0<br/>0<br/>0<br/>0<br/>0<br/>0<br/>0<br/>0<br/>0</td> <td>✓ Coxpar 28.11 (c6) 0 0 1 0 0 1 0 0 1 0 0 1 0 0 1 0 0 1 0 0 1 0 0 1 0 1 0 1 0 1 0 1 1 0 1 1</td> <td>цить ×</td> <td>Отменил</td> |                                                                                                    | 26.11 (чт)<br>26.11 (чт)<br>26.11 | 27.11 (m)<br>27.11 (m)<br>0<br>0<br>0<br>0<br>0<br>0<br>0<br>0<br>0<br>0<br>0<br>0<br>0   | ✓ Coxpar 28.11 (c6) 0 0 1 0 0 1 0 0 1 0 0 1 0 0 1 0 0 1 0 0 1 0 0 1 0 1 0 1 0 1 0 1 1 0 1 1        | цить ×                                                                                                    | Отменил        |
| Рассч<br>ыбор<br>уга:<br>ализа<br>циали<br>долж<br>2<br>00<br>30<br>00<br>30<br>3 | нитать ст<br>о свобод<br>ные тали<br>ные тали<br>ист: [<br>ительнос<br>20.11 (пт<br>20.11 (пт<br>20.11 (пт<br>20.11 (пт<br>20.11 (пт<br>20.11 (пт<br>20.11 (пт          | ОИМОСТЬ<br>НЫХ ТАЛОНОГ<br>ЭНЫ<br>ЮДВОДНЫЙ Д<br>ПОДВОДНЫЙ Д<br>ТЬ: ПО УСЛУ<br>21.11 (сб)<br>21.11 (сб)<br>21.11  | U Массаж<br>уш массаж<br>уш массаж<br>уш массаж<br>уш массаж<br>уш массаж<br>уш массаж<br>уш массаж<br>уш массаж<br>уш массаж<br>уш массаж                                                                                                    | атить<br>20<br>23.11 (г<br>20<br>20<br>20<br>20<br>20<br>20<br>20<br>20<br>20<br>20                       | 24.11 (βT)           Μ)         24.11 (βT)           Π         Π           Π         Π                                                                                                    |                                                                                                    | 26.11 (чт)<br>26.11 (чт)<br>□ □ □ □ □ □ □ □ □ □ □ □ □ □ □ □ □ □                                                                                                     | 27.11 (m)<br>27.11 (m)<br>1<br>1<br>1<br>1<br>1<br>1<br>1<br>1<br>1<br>1<br>1<br>1<br>1   |                                                                                                    | цить ×                                                                                                    | Стменит        |

- 32. В окне "Добавить стандартный пакет" добавилось меню вызова окна путевки для просмотра информации и окна курсовки для просмотра и редактирования информации (кнопка ...). Также добавилось меню вызова карточки программы лечения для просмотра и карточки плательщика для просмотра и редактирования информации. Доступ к просмотру путевки, а также к просмотру и редактированию курсовки настраивается в модуле "Админ".
- 33. В окне "Добавить стандартный пакет" во вкладке "Список медицинских услуг" появилась возможность выбора услуг пакета (галочка).

По умолчанию галочка проставляется у основных услуг пакета, но пользователь может изменить перечень выбранных услуг, проставив галочки самостоятельно или воспользовавшись меню "Варианты".

|     | -            |          |                   |                        |                          |         | 122000 |
|-----|--------------|----------|-------------------|------------------------|--------------------------|---------|--------|
| До  | бави         | ть       | Изменить Удал     | ИТЬ                    |                          | Вверх   | Вниз   |
| N₽  |              | Тип      | Услуга            | Детализация            | Специалист               | Кол-во  | K /    |
| 3   |              | или      | Терапевт          | первичный прием терапе | Врач-терапевт Михайлов.  | 1       |        |
| 4   |              | или      | Терапевт          | первичный прием терапе | Врач-терапевт Петрова    | 1       |        |
| 5   |              | или      | Терапевт          | первичный прием терапе | Врач-терапевт Степанов   | . 1     |        |
| 5   |              | или      | Терапевт          | первичный прием терапе | Терапевт Семенова Г.И.   | 1       |        |
| 7   | $\checkmark$ |          | Терапевт          | повторный прием терапе | Врач -терапевт Котовска. | 1       |        |
| в   |              | или      | Терапевт          | повторный прием терапе | Врач-терапевт Горшкова.  | . 1     |        |
| Э   |              | или      | Терапевт          | повторный прием терапе | Врач-терапевт Михайлов.  | 1       |        |
| 10  |              | или      | Терапевт          | повторный прием терапе | Врач-терапевт Петрова    | 1       |        |
| 11  |              | или      | Терапевт          | повторный прием терапе | Врач-терапевт Степанов   | . 1     |        |
| 12  |              | или      | Терапевт          | повторный прием терапе | Терапевт Семенова Г.И.   | 1       |        |
| 13  | $\checkmark$ |          | Циркул душ        |                        | гидропатия Циркулярны    | . 5     |        |
| 14  |              | или      | Ванны             |                        | Ванное отделение         | 5       |        |
| 15  | $\checkmark$ |          | Грязевые обёртыва | ния                    | Грязевые обёртывания     | 5       |        |
| 16  |              |          | ЛФК               |                        | ЛФК взрослые и дети с 1  | . 10    | >      |
| Кол | ичест        | гво услу | r: 25 Harr        | рузка взр: 0.00        | Стоимость пакета:        | 5400.00 | ] руб. |
|     |              |          |                   |                        | K opportor               | 0.00    | l nv6. |
|     |              |          | nar               | бузка дет: 0.00        | K onnate:                | 0.00    | ] pyo. |

- 34. В окне "Добавить стандартный пакет" добавились меню "Оплатить" (добавление платежа за пакет услуг), "Варианты" (выбор комбинации из услуг пакета).
- 35. Изменился механизм добавления резерва.

Если выбран один интервал, то открывается окно "Добавление резервирования", а если выделено несколько отдельных интервалов, то открывается окно "Добавить резерв" со списком резервов.

36. В окне "Добавить резерв" добавилось поле "Тип" (вне таблицы) – определяет тип для всех резервов в списке.

| До<br>писе | бавить резерв<br>ок резервов |            |              |            |                 |         |            | —          |        | >   |
|------------|------------------------------|------------|--------------|------------|-----------------|---------|------------|------------|--------|-----|
| И          | зменить Тип: г               | ерерыв     | $\sim$       |            |                 |         | _          |            |        |     |
| ₽          | Специалист                   | Начало     | Время начала | Окончание  | Время окончания | Тип     | Цвет       | Примечание |        |     |
| L          | Врач-Невролог Ор             | 25.11.2020 | 08:00        | 25.11.2020 | 08:30           | перерыв |            |            |        |     |
|            | Врач-Невролог Ор             | 29.11.2020 | 09:00        | 29.11.2020 | 09:30           | перерыв |            |            |        |     |
|            | Врач-Невролог Ор             | 02.12.2020 | 09:00        | 02.12.2020 | 09:30           | перерыв |            |            |        |     |
| ł          | Врач-Невролог Ор             | 04.12.2020 | 08:00        | 04.12.2020 | 08:30           | перерыв |            |            |        |     |
|            |                              |            |              |            |                 |         |            |            |        |     |
|            |                              |            |              |            |                 |         | <b>~</b> 0 | охранить   | Х Отме | чни |

- 37. Список историй болезни разделился на "Актуальные" и "Архивные" (раздел "Истории болезни"). На закладке "Архивные" отображаются ИБ курсовок/путевок, у которых указана дата выписки, а также ИБ курсовок/путевок, у которых не указана дата выписки, но дата отъезда меньше текущей.
- 38. Изменилось окно Истории болезни.

Вид разделов "Первичный прием", "Консультации" определяется пользователем самостоятельно: информация может заполняться вручную или на основании шаблонов. При создании направления на лабораторное исследование (раздел "Лаборатория" истории болезни) автоматически добавляется назначение услуги, связанной с данным исследованием (лабораторное исследование и услуга связываются в справочнике "Лабораторные исследования").

При создании записи в разделах "Консультации" и "Первичный прием" осуществляется поиск неисполненной услуги в эту дату с таким же названием и специалистом и устанавливается значение "да" в поле "Исполнение".

| бавить истори | ию болезни    |                |                 |              |                |           |               |          |                |          |                 |                                       |
|---------------|---------------|----------------|-----------------|--------------|----------------|-----------|---------------|----------|----------------|----------|-----------------|---------------------------------------|
| Найти путевк  | ку Найти ку   | рсовку         | *История боле   | азни №:      |                | Тип: МКСБ | ~             |          |                |          |                 |                                       |
| ациент:       | Иванов Иван И | ванович        |                 |              |                | . Лечащий | і врач:       |          |                |          |                 | ~ )                                   |
| озраст:       | 25 Пол:       | муж Лече       | ние: Диагностин | ка           |                | Ди        | агноз:        |          |                |          |                 |                                       |
| оступление:   | 24.11.2020 ~  | Время поступле | ения: 15:46     | Выписка:     | ~              |           |               |          |                |          |                 |                                       |
|               |               | 1              | Пациент         |              |                |           |               |          |                |          |                 |                                       |
| - Пациент     | ли оолезни    |                | Приезд:         | 23.11.2020   | Отъезд: 10     | 0.12.2020 | Кол-во дней:  | 18       | Комната: 1-216 | 8        | Состояние:      | поселение                             |
| - Диагноз     |               |                | Плательщик:     | Иванов Ива   | н Иванович     |           | снилс:        |          | 5 S            |          |                 |                                       |
| Первичны      | ій прием      |                | Образование:    |              |                | ~         | Семейное пол  | южение:  |                |          |                 | · · · · · · · · · · · · · · · · · · · |
| Консульта     | ации          |                |                 |              |                |           | Fourses as a  |          |                | 1 6      |                 |                                       |
| Температу     | урный лист    |                | труппа крови:   |              | кп-фактор;     | ~         | I pyrina no B | озрасту: | 1 ~            |          | руппа здоровья: |                                       |
| Лист назн     | ачений        |                | Инвалидность:   |              |                |           |               | Диета:   | ~              | Рост:    | см Вес:         | <u> </u>                              |
| Медикаме      | ентозное      |                | Аллергические   | реакции:     |                |           |               |          |                |          |                 |                                       |
| Лаборато      | рия           |                | Информация с    | занятости    |                |           |               |          |                |          |                 |                                       |
| Выписнои      | гэпикриз<br>: |                | Занятость:      | -            |                | ~         | Должность:    |          |                |          |                 |                                       |
| Исключен      | NG            |                | Организация:    |              |                |           | (S)           | - 17     |                |          |                 |                                       |
| incluino icit |               |                | Страховой по    | лис          |                |           |               |          |                |          |                 |                                       |
|               |               |                |                 |              |                |           |               | <u> </u> |                |          |                 |                                       |
|               |               |                | номер полиса:   |              |                | Страхов   | ая компания:  |          |                |          |                 |                                       |
|               |               |                | Категория лы    | готы         |                |           |               |          |                |          |                 |                                       |
|               |               |                | Код льготы:     |              | Документ:      |           |               |          |                |          |                 |                                       |
|               |               |                | Документ №:     |              |                |           |               |          | Да             | та выдач | и документа:    |                                       |
|               |               |                | Направившее     | учреждени    | ie             |           |               |          |                |          |                 |                                       |
|               |               |                | Учреждение:     |              |                |           |               |          |                |          |                 |                                       |
|               |               |                | MKE DOCTVDD     |              | Лиагноз пости  |           |               |          |                |          |                 | Haŭra Mar                             |
|               |               |                | HIND HOCT YIM.: |              | And HUS HUCT Y |           |               |          |                |          |                 | паитимке                              |
|               |               |                | Диагнозы сопут  | г. поступл.: |                |           |               |          |                |          | $\hat{}$        | Добавить<br>МКБ                       |
|               |               |                | Изменение:      |              |                | Пользо    | ватель:       |          |                |          |                 |                                       |
|               |               |                |                 | 98<br>       |                |           | 10            |          |                |          |                 | N O                                   |

- 39. В ИБ в разделе "Лист назначений" добавилось поле "Показать оплату" (неоплаченные или частично оплаченные назначения окрашиваются в красный цвет).
- 40. В ИБ изменилось окно назначения медикаментозного лечения.

| Д | обавить назначени | ный медикамен | т                      |            | ×          |
|---|-------------------|---------------|------------------------|------------|------------|
|   | Параметры мед     | икамента      |                        |            |            |
|   | Медикамент:       |               |                        |            | ~ <b>P</b> |
|   |                   | Выдать пац    | џенту                  |            |            |
|   | Начало приема:    | ~             | Окончани               | е приема:  | ~          |
|   | Доза:             | 0.000         | Ед.изм.:               |            | $\sim$     |
|   | Кратность:        |               | <mark>(кол-во р</mark> | аз в день) |            |
|   | Периодичность:    |               | <mark>(</mark> каждые  | N дней)    |            |
|   | Расшифровка:      |               |                        |            | ^          |
|   |                   |               |                        |            | Y          |
|   | Дата назначения:  | 24.11.2020 🗸  | Дат                    | а отмены:  | ~          |
|   | Назначил:         |               |                        |            | $\sim$     |
|   | Примечание:       |               |                        |            | ~          |
|   |                   |               |                        |            |            |
|   |                   |               |                        |            | Υ          |
|   |                   |               | V Co                   | хранить    | 🗙 Отменить |
|   |                   |               |                        |            |            |

41. Изменились настройки доступа к разделам и записям ИБ (модуль "Админ").

- 42. Изменились права доступа к меню "Печать", а также добавились права доступа для вывода печатных форм (модуль "Админ").
- 43. При добавлении платежа можно выбирать несколько заказов услуг. При выборе заказов услуг с разными плательщиками выводится предупреждение.
- 44. В списке платежей (полный вид) добавлено поле "Выбор платежей".

~

Можно выбрать один из вариантов: "все" – отображаются все платежи; "частичная оплата" – отображаются платежи, сумма которых меньше суммы оплачиваемого заказа услуг; "переплата" – отображаются платежи, сумма которых превышает сумму оплачиваемого заказа услуг; "без услуги" – отображаются платежи не связанные с заказом услуг.

45. В окне "Список заказов услуг" (вызывается из окна "Добавить/Изменить заказ услуги в платеж(е), меню "Выбрать заказ") добавилось поле "Только неоплаченные" (оставляет только неоплаченные или частично оплаченные заказы услуг), а также теперь можно изменять расположение столбцов.

|    |        |                |               |          |       |                |        |              | _              | ~     |
|----|--------|----------------|---------------|----------|-------|----------------|--------|--------------|----------------|-------|
| N₽ |        | Услуга 🛕       | Детализация   | Заказ    | Оплач | Сумма заказа у | Кол-во | Сумма оплаты | Дата заказа ус | Пац 🛧 |
| 9  |        | Общая магнито  |               |          | нет   | 750.00         |        | 3 0.00       | 25.11.2020     | Вет   |
| 10 |        | Общий анализ   |               | 10010346 | нет   | 400.00         |        | 1 0.00       | 13.10.2020     | Ива   |
| 11 |        | парафин-озоке  | голени        |          | нет   | 250.00         |        | 1 0.00       | 13.10.2020     | Баб   |
| 12 |        | парафин-озоке  |               |          | нет   | 100.00         |        | 1 0.00       | 08.10.2020     | Пає   |
| 13 |        | Первичное обсл |               | 10010386 | нет   | 1000.00        |        | 1 0.00       | 16.11.2020     | A6r   |
| 14 |        | Подводный ду   |               |          | нет   | 1700.00        |        | 5 0.00       | 24.11.2020     | Ива   |
| 15 |        | Терапевт       |               | 498      | нет   | 150.00         |        | 1 0.00       | 13.10.2020     | Bac   |
| 16 |        | Терапевт       |               |          | нет   | 150.00         |        | 1 0.00       | 08.10.2020     | Ува   |
| 17 |        | Терапевт       | первичный     |          | нет   | 720.00         |        | 2 0.00       | 18.11.2020     | Ива   |
| 18 |        | Терапевт       |               |          | нет   | 300.00         |        | 1 0.00       | 13.10.2020     | Φyţ   |
| 19 |        | Терапевт       | первичный     | 587      | нет   | 250.00         |        | 1 0.00       | 13.10.2020     | Вяз   |
| 20 |        | Терапевт       |               |          | нет   | 300.00         |        | 1 150.00     | 11.11.2020     | Лаг   |
| 21 |        | Терапевт       | повторный     |          | нет   | 150.00         |        | 1 0.00       | 25.11.2020     | Вет   |
| 22 |        | Циркул душ     |               |          | нет   | 1500.00        |        | 5 0.00       | 25.11.2020     | Вет   |
| 23 |        | Электросон     |               | 498      | нет   | 100.00         |        | 1 0.00       | 13.10.2020     | Bac   |
| 24 |        | Электросон     |               |          | нет   | 150.00         |        | 1 0.00       | 13.10.2020     | Фур   |
| <  |        |                |               |          |       |                |        |              |                | Ň     |
|    |        |                |               |          |       |                |        |              |                | -     |
| BE | обор з | заказов услуг  | 🗹 Только неоп | лаченные |       |                |        | 🖌 Вы         | ибрать 🗙 Отм   | енить |

46. В разделе "Сервис" добавился справочник "Группы доп. полей". Доп. поля можно объединять в группы.

### 47. Изменился вид меню "Настройки".

| Настройки                                                                                                    |                                                                                                    | ×   |
|----------------------------------------------------------------------------------------------------|----------------------------------------------------------------------------------------------------|-----|
| Настройки<br>Общие настройки<br>Значения по-умолчанию<br>Оформление ИБ<br>Импорт /экспорт<br>Работа с архивами<br>Внешние устройства | Общие настройки<br>Для всех пользователей<br>Праздничные даты:<br>Макс. нагрузка на взрослого: 50.00<br>Макс. нагрузка на ребенка до 18 лет: 30.00<br>Макс. кол-во услуг в день: 10 ✓<br> | ]   |
|                                                                                                    | санаторная книжка выводит на печать:<br>санаторная книжка У<br>Сохранить Х Отмени                                                                                                    | ΙТЬ |

48. В меню "Настройки" добавились:

- поле "Кнопка "Санаторная книжка" выводит на печать" можно выбрать, какая из стандартных форм, "санаторная книжка" или "лист назначений", будет выводиться по умолчанию.
- поле "Номер истории болезни" счетчик номеров ИБ.
- раздел "Оформление ИБ" позволяет настроить стиль записей ИБ, созданных на основе шаблона с типом "структура" (первичный прием, дневники, консультации).

49. Внесены изменения в некоторые стандартные отчеты и формы.